## VCI BlueTech Startanleitung

#### 1. EINLEITUNG

Dieses Dokument enthält wichtige Informationen für Inbetriebnahme und Benutzung der VCI BlueTech von Delphi Technologies.

#### 2. BESCHREIBUNG DER VCI BLUETECH

#### 2.1 Ansicht des Geräts

#### 2.1.1 Vorderansicht

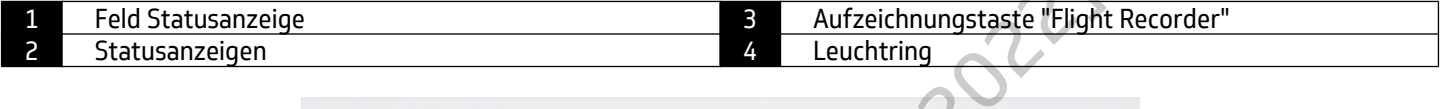

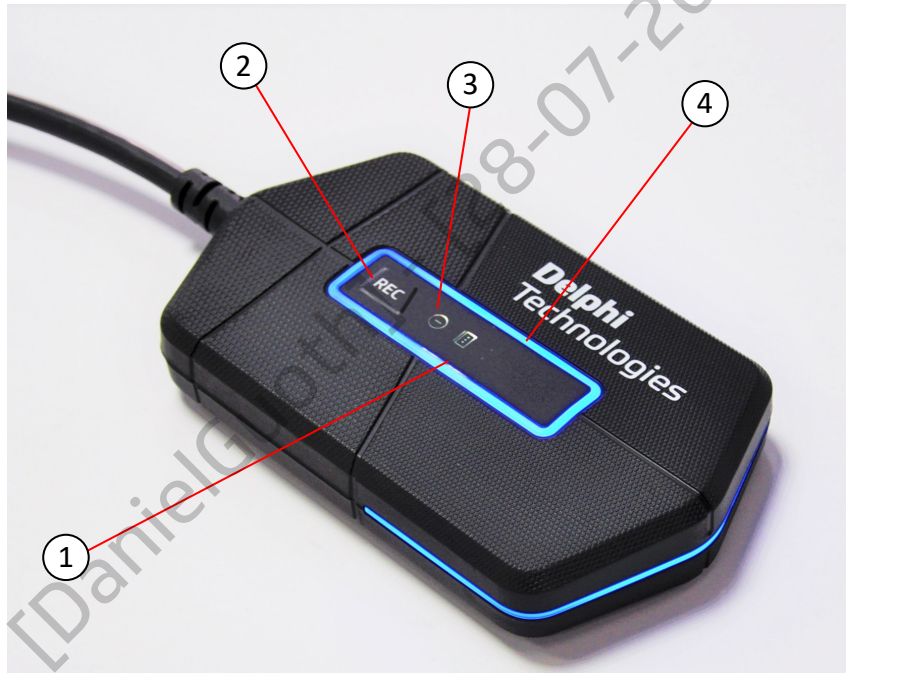

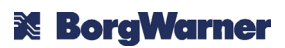

#### 2.1.2 Rückansicht

| 1 | Aufbewahrungsschacht Sicherheits Dongle | 3 | Leuchtstreifen |
|---|-----------------------------------------|---|----------------|
| 2 | USB-C-Anschluss                         |   |                |
|   |                                         |   |                |

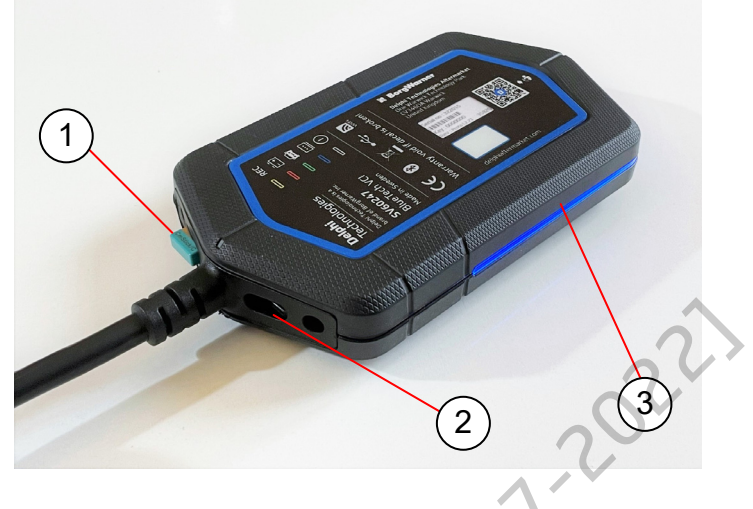

#### 2.1.3 Ansicht OBD-Stecker

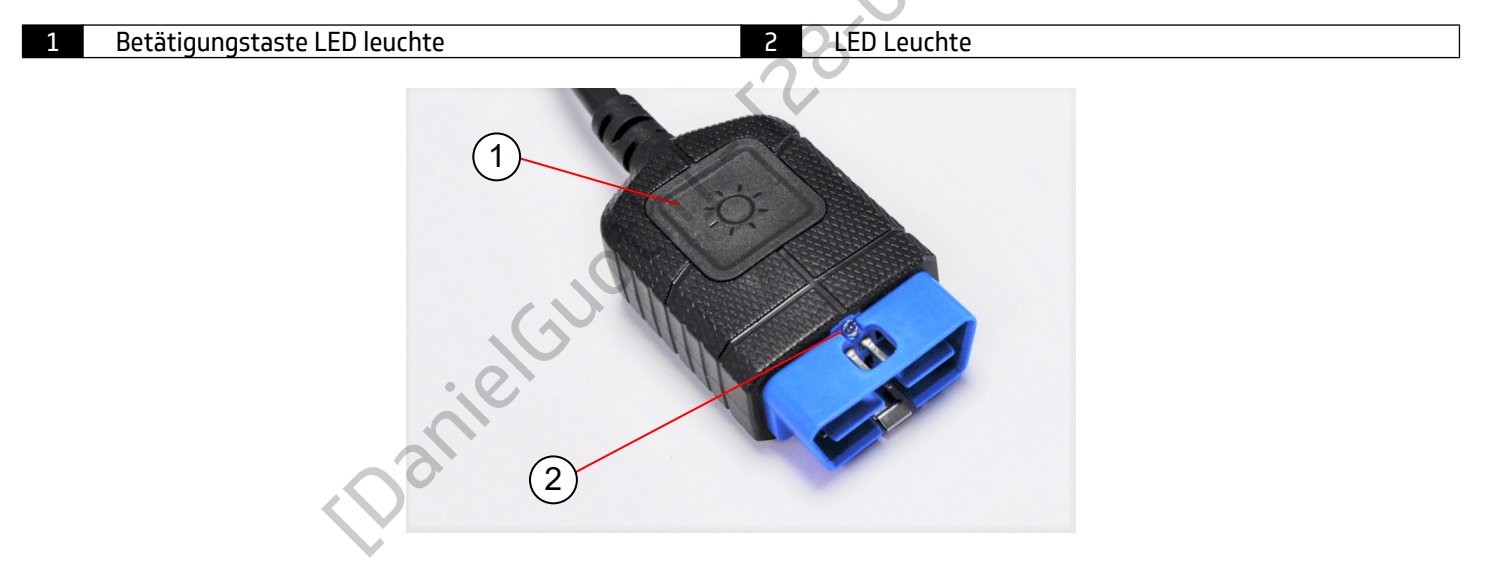

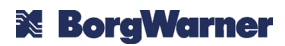

#### 2.2 Feld Statusanzeige

| 1 | Flight Recorder-Modus aktiviert | 5 | Betriebsanzeige                      |
|---|---------------------------------|---|--------------------------------------|
| 2 | Warnung Batteriespannung        | 6 | Leuchtring                           |
| 3 | Vernetzung mit Fahrzeug in Gang | 7 | Aufzeichnungstaste "Flight Recorder" |
| 4 | Verbindung mit PC aktiviert     |   |                                      |

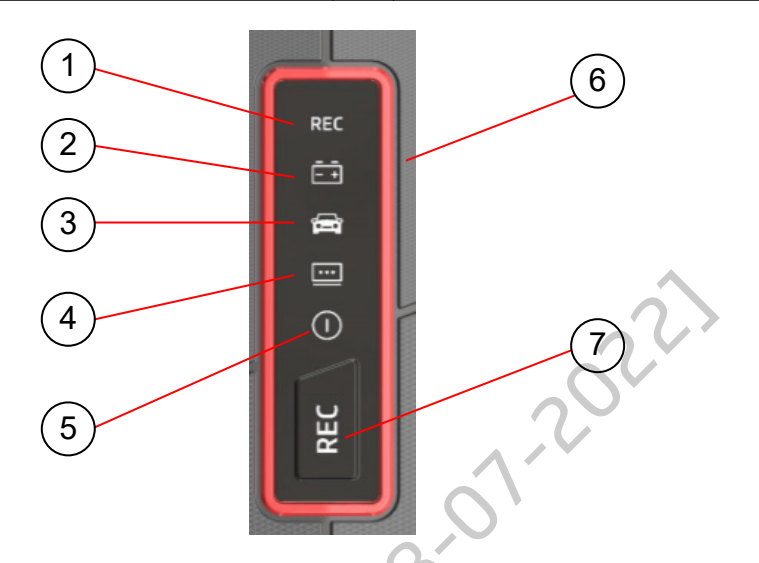

#### 2.3 Leuchtanzeigen und akustische Signale

Je nach Status der VCI werden die nachstehenden Leuchtanzeigen und akustischen Signale verwendet:

| Г     |                                                                                                    |
|-------|----------------------------------------------------------------------------------------------------|
|       | Dauerhaft Weiß: VCI eingeschaltet, wartet auf eine Benutzeraktion.                                                                                                    |
|       | Dauerhaft Blau: Verbindung zwischen VCI und PC aktiviert.                                                                                                    |
| C Ann | Dauerhaft Grün oder abwechselnd Grün/Blau: Die Verbindung mit dem Fahrzeug ist hergestellt.<br>Abwechselnd Grün/Blau und akustischer Alarm: die Verbindung zum PC wurde während des |
|       | Datenaustauschs mit dem Fahrzeug unterbrochen                                                                                                    |

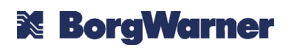

| Dauerhaft Gelb: Der Flight Recorder ist bereit für die Aufzeichnung.<br>Gelb blinkend: Aufzeichnung in Gang.                                                              |
|----------------------------------------------------------------------------------------------------|
| Langsam Rot blinkend und akustischer Alarm: Warnung Batteriespannung.<br>Schnell Rot blinkend: Update der Firmware.<br>Dauerhaft Rot: Fehlende oder beschädigte Firmware. |

#### 2.4 Sicherheits-Dongle

Die VCI BlueTech wird mit einem USB-Sicherheits-Dongle geliefert. Dieser wird mit der VCI gekoppelt, mit der er geliefert wurde, und enthält die Lizenzinformationen der jeweiligen VCI. Zum Starten der DS-Software sowie während ihrer Benutzung muss der Sicherheits-Dongle am PC angeschlossen sein.

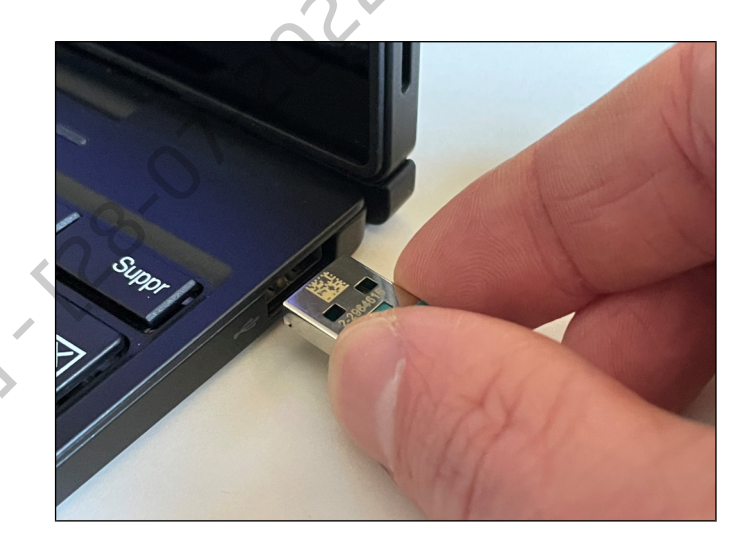

#### Hinweis:

Zum Starten der DS-Software kann jeder beliebige Sicherheits-Dongle mit den entsprechenden Lizenzen verwendet werden. Der Datenaustausch mit einem Fahrzeug über eine VCI ist jedoch nur möglich, wenn der zu dieser VCI gehörende Dongle mit dem PC verbunden ist.

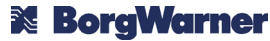

#### 2.5 Indentifizierungsdaten des Geräts

#### Seriennummer

Die Seriennummer steht auf der Rückseite der VCI an der angegebenen Stelle.

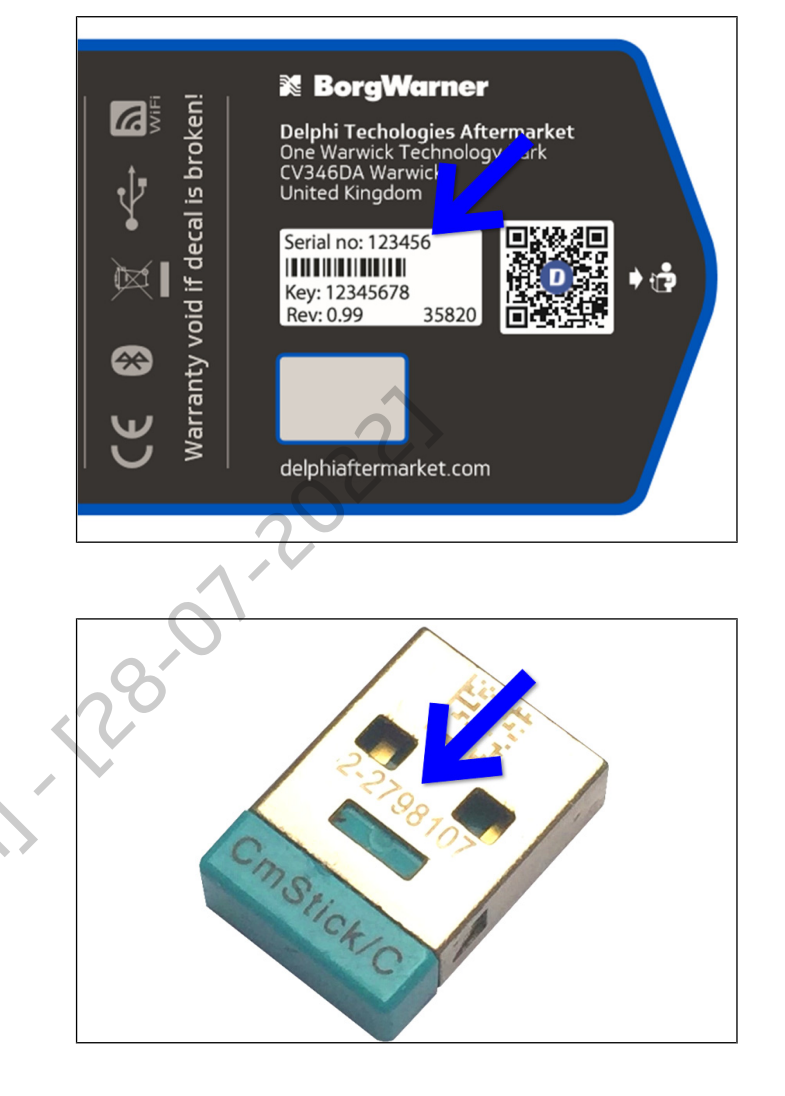

#### **Dongle-Nummer**

Der zur VCI gehörende Dongle hat eine eigene Identifikationsnummer. Diese ist auf dem Dongle an der auf dem Bild angegebenen Stelle eingraviert.

Sie können die Dongle-Nummer und die dazugehörige Seriennummer auch einsehen, indem Sie den Dongle an einen PC anschließen und die Software LAT starten.

#### 3. INBETRIEBNAHME

Die für die Benutzung der VCI erforderlichen Treiber werden während der Installation einer der DS-Softwareversionen (DS-Cars, DS-HeavyDuty oder Ds-nano™) auf dem PC installiert. Die Inbetriebnahme der BlueTech VCI erfolgt also über die DS-Software. In diesem Kapitel werden die Installation der DS-Software und die Konfiguration der BlueTech VCI beschrieben.

#### Hinweis:

Die VCI erst nach der Installation der DS-Software über einen USB-Anschluss an den PC anschließen.

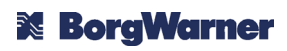

#### Download der DS-Software 3.1

Gehen Sie auf die Website dso.mydelphi.com zur Rubrik "Download".

Klicken Sie auf den Download-Button des Blocks "DS-nano / DS-CARS / DS-HEAVY DUTY Software".

Geben Sie die Serien- und die Dongle-

Identifikation) und bestätigten Sie

ſsiehe

Kapitel

ein

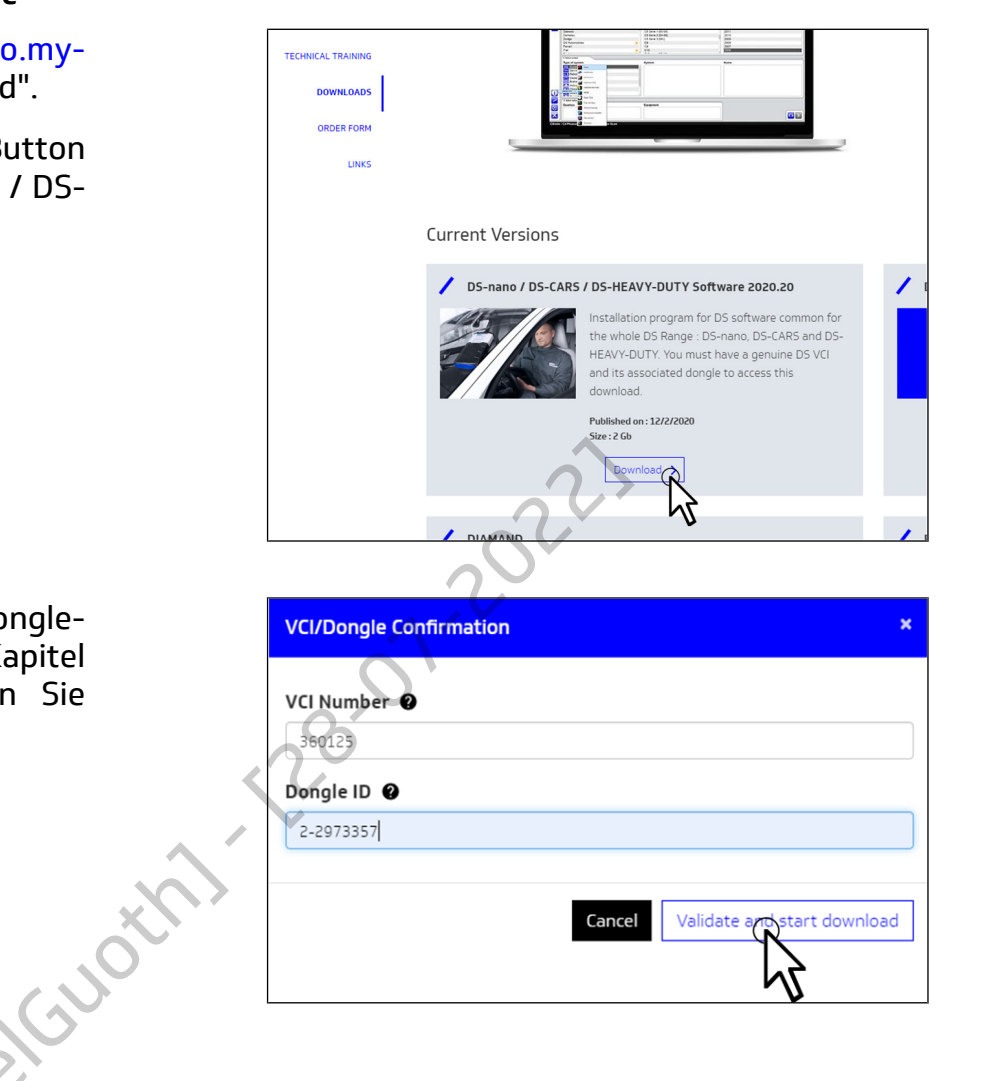

#### Hinweis:

Nummer

den Download.

Es sind 3 Downloads pro Gerät zulässig. Es wird empfohlen, eine Kopie des Installationsprogramms aufzubewahren. Wenn Sie ein größeres Download-Volumen benötigen, wenden Sie sich an den technischen Support, um eine neue Kopie zu erhalten.

#### 3.2 Installation der DS-Software und der Treiber

Den Sicherheits-Dongle an den PC oder das Tablet anschließen.

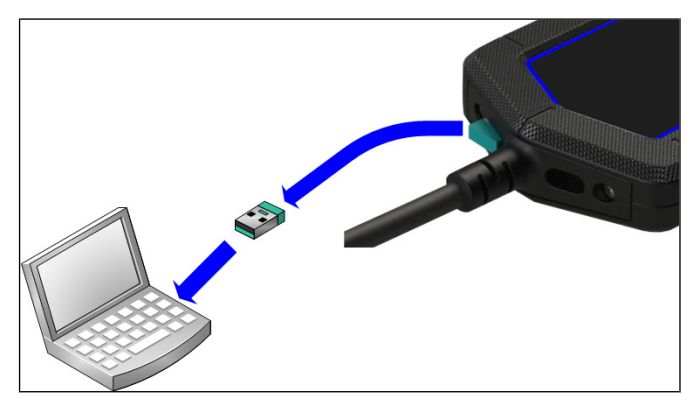

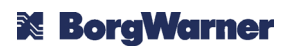

Das Installationsprogramm starten und warten, bis es dekomprimiert und geladen ist. Please select a language.

OK

•

Cancel

French

 $\subset$ 

A#&.

Installer Language

Die für die Installation zu benutzende Sprache auswählen (diese definiert nicht die Sprache für die Benutzung der Software. Diese ist weiterhin konfigurierbar.)

Den Anweisungen auf dem Bildschirm folgen, um die Software CodeMeter zu installieren.

 

Installation die Codekter Flucture RV v5220

Bervenue dans TAssistant Installation Codekter Flucture dans TAssistant Installation Die Statute Installation der Gebaker Berufene RV v5220.
Image: Code to the Statute RV v5220.

Bervenue dans TAssistant Installation Die Statute Installation der Gebaker Berufene RV v5220.
Image: Code to the Statute RV v5220.

Bervenue dans TAssistant Installation Die Statute Installation der Gebaker Berufene RV v5220.
Image: Code to the Statute RV v5220.

Bervenue dans TAssistant Installation Die Statute Installation der Gebaker Berufene RV v5220.
Image: Code to the Statute RV v5220.

Bervenue dans TAssistant Installation
Image: Code to the RV v5220.
Image: Code to the RV v5220.

Bervenue dans TAssistant Installation
Image: Code to the RV v5220.
Image: Code to the RV v5220.

Bervenue dans TAssistant Installation
Image: Code to the RV v5220.
Image: Code to the RV v5220.

Bervenue dans TAssistant Installation
Image: Code to the RV v5220.
Image: Code to the RV v5220.

Bervenue dans TAssistant Installation
Image: Code to the RV v5220.
Image: Code to the RV v5220.

Bervenue dans TAssistant Installation
Image: Code to the RV v5220.
Image: Code to the RV v5220.

Bervenue dans TAssistant Installation
Image: Code to the RV v5220.
Image: Code to the RV v5220.

Bervenue dans TAssistant Installa

Den Anweisungen auf dem Bildschirm folgen, um die Software LAT zu installieren.

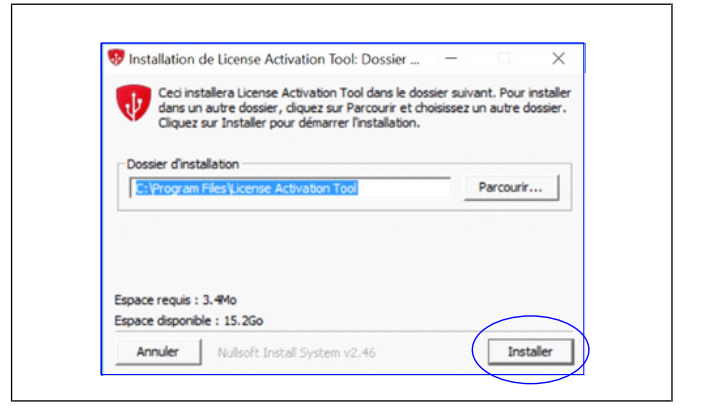

Das Programm LAT (Programm für die Lizenzaktivierung) startet. Auf Start klicken, um die Lizenz zu aktivieren.

Zur Aktivierung ist eine Internetverbindung erforderlich.

Überprüfen, ob die angezeigte Seriennummer mit der Nummer auf der Rückseite der VCI übereinstimmt.

Activation Guide J. d. Start Cancel Ticense Activation Tool 1.0.0.70 Verify serial number on your VCI Please check that the retreived serial m mber is the same as the one for 🕅 BorgWarner Varranty void if decal is broken 360125 **ii Techologies Aft** Varwick Technolog Is the serial above the same 1 Key: 12345678 Rev: 0.99 Back 1 2 delphiaftermarket.com

5 License Activation Tool 1.0.0.55

Warten Sie, bis die der VCI zugewiesene(n) Lizenz(en) aktiviert ist (sind). Nachdem sie aktiviert wurde(n), das Programm LAT schließen.

Das Installationsprogramm startet automatisch.

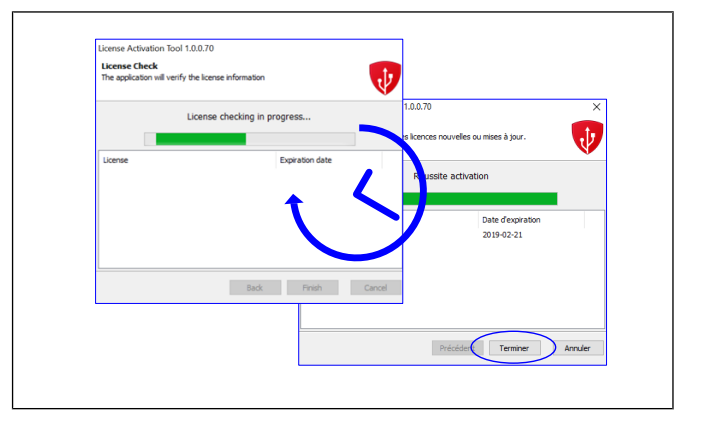

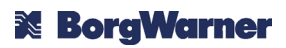

### **Delphi** Technologies

Das zu installierende Produkt auswählen, d.h. entweder "DS Cars" (PKW-Software) oder "DS Heavy duty" (LKW-Software). Wenn beide erforderlich sind, muss das Installationsprogramm zweimal ausgeführt werden (einmal für jedes Produkt).

Sich durch Anklicken des Buttons "Anzeige" vergewissern, ob der PC die empfohlenen Systemanforderungen erfüllt.

Das zutreffende Kästchen ankreuzen und auf "Weiter" klicken.

Den Installationsordner auswählen und auf "Installieren" klicken. Warten, bis die Installation beendet ist.

Es wird empfohlen, den Installationsordner nicht zu ändern.

Es wurde ein neues Symbol auf dem Desktop des Rechners erstellt. Auf dieses Symbol doppelklicken, um die Diagnosesoftware zu starten.

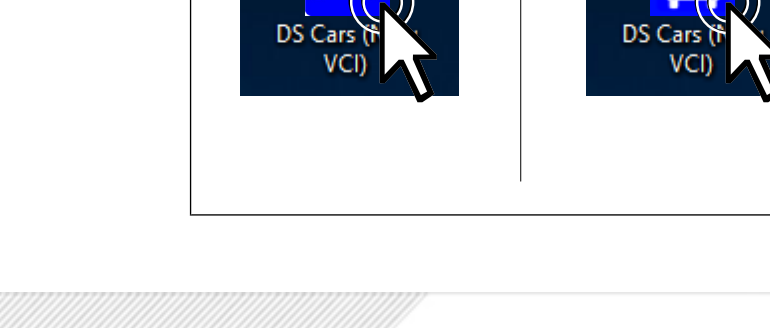

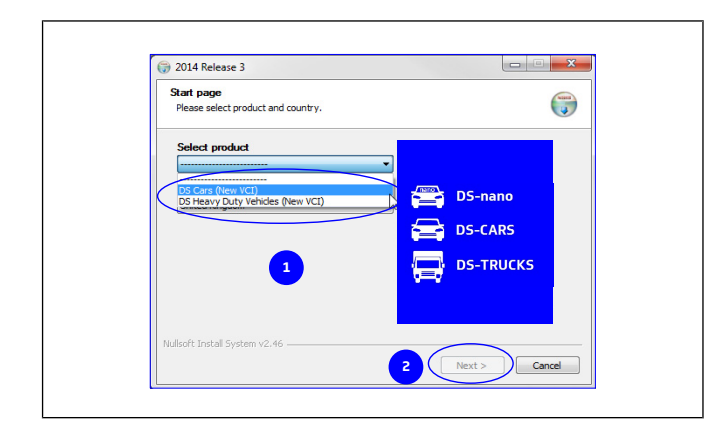

2014 Release

I have read the system rec

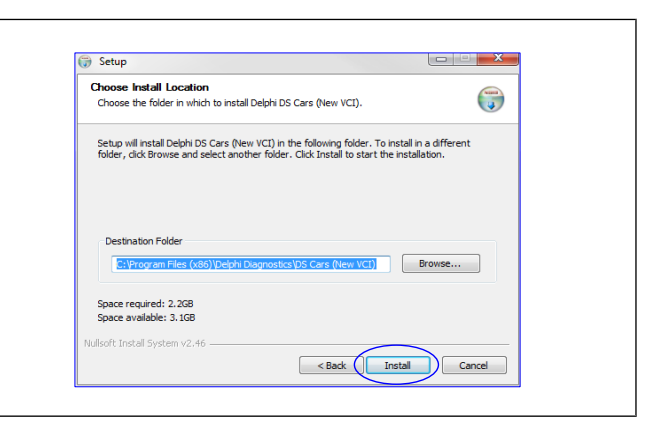

2.14.3

< Back Next > Cancel

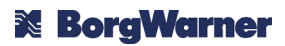

Die DS-Software konfiguriert die Umgebung bei der ersten Benutzung und startet dann. Es öffnet sich der Startbildschirm.

#### 3.3 Verbindung über Bluetooth

#### 3.3.1 Erstmaliges Einloggen

Als Standardeinstellung wird die Verbindung über Bluetooth hergestellt. Die VCI BlueTech ist mit Technologie einer ausgestattet, die das Verbinden der VCI über Bluetooth mit dem PC ermöglicht, ohne dass eine Benutzerkonfiguration erforderlich ist. Wenn die Bluetooth-Verbindung betriebsbereit ist, wird ein grünes "Bluetooth"-Symbol der in oberen rechten Ecke der Software angezeigt.

Möglicherweise muss der Verbindungsaufbau zur VCI in Windows genehmigt werden. Sollte dies notwendig sein, ist das "Bluetooth"-Symbol grau angezeigt und es erscheint eine Windows-Benachrichtigung über Hinzufügen das eines Peripheriegeräts, wie nebenstehend Zur gezeigt. Freigabe des Verbindungsaufbaus auf diese Benachrichtigung klicken.

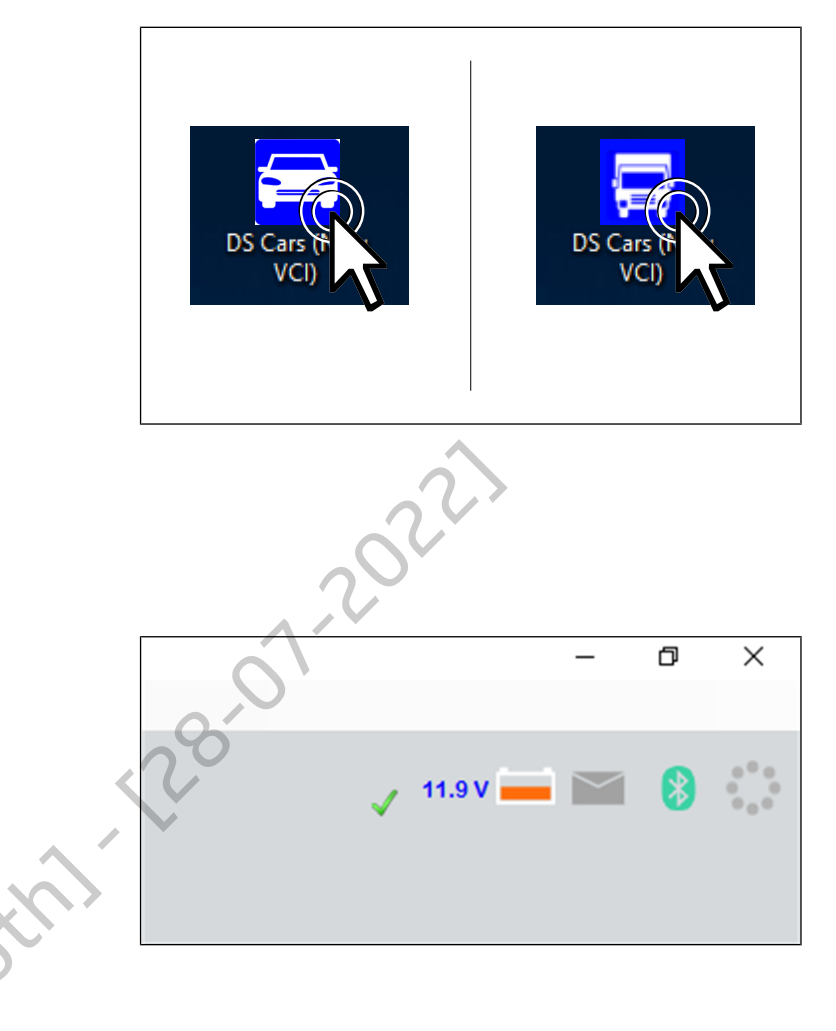

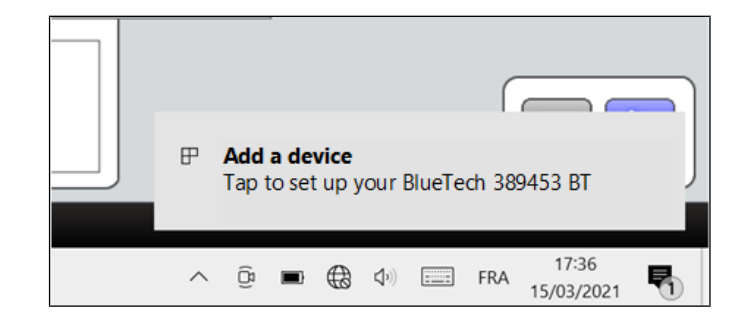

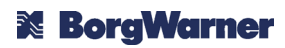

Es erscheint das Windows-Fenster "Einstellungen" sowie ein Dialogfeld, in dem die Genehmigung zum Koppeln eines neuen Geräts gewünscht wird. Auf "Zulassen" klicken.

| Pair Device X                                                              |                                          |  |
|----------------------------------------------------------------------------|------------------------------------------|--|
| Pair Device ?<br>'BlueTech VCI 389453 BT' would like to pai<br>allow this? | r to this Windows device. Do you want to |  |
| Allow                                                                      | Cancel                                   |  |
|                                                                            |                                          |  |

#### 3.3.2 Verbindung nach Verwendung des WLANS

| Wenn die WLAN-Verbindung<br>konfiguriert ist, kann man über<br>das Dialogfeld<br>"Hardwareinstallation" zur<br>Bluetooth-Verbindung<br>zurückkehren. | File Settings Documents Bookmarks External programs   Workshop Language 5 5   Hardware setup AutoVIN 5   More setup Show news in vehicle selection 60BD - Advanced mode   External link Use integrated browser |  |
|----------------------------------------------------------------------------------------------------|----------------------------------------------------------------------------------------------------|--|
| Auf die Option "Bluetooth"<br>klicken und das Fenster schließen.                                                                                     | Hardware setup<br>Wireless Options<br>VCI Information<br>Serial number 389453<br>Firmware Information<br>Version 3415<br>Close                                                                                 |  |

#### 3.4 Verbindung über WLAN

Ist die Benutzung von Bluetooth nicht möglich oder für die vorgesehene Verwendung nicht geeignet, kann mit der VCI eine drahtlose Verbindung über ein in der Werkstatt verfügbares WLAN-Netzwerk hergestellt werden.

#### Hinweis:

Die VCI muss unbedingt mit demselben WLAN-Netzwerk verbunden sein wie der PC, mit dem die VCI verwendet werden soll.

#### Hinweis:

Um die WLAN-Verbindung in der VCI zu konfigurieren, muss diese über Bluetooth oder USB mit einem PC verbunden werden.

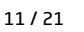

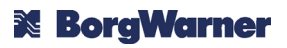

Öffnen Sie das Dialogfenster "Hardware-Installation".

Klicken Sie im Dialogfeld "Hardware-Installation" auf "WLAN konfigurieren".

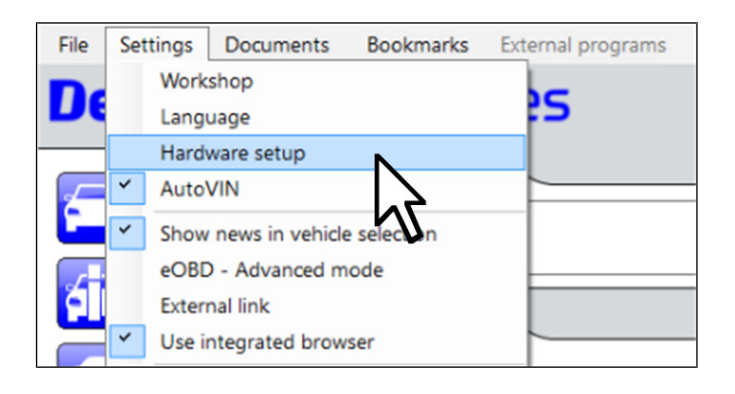

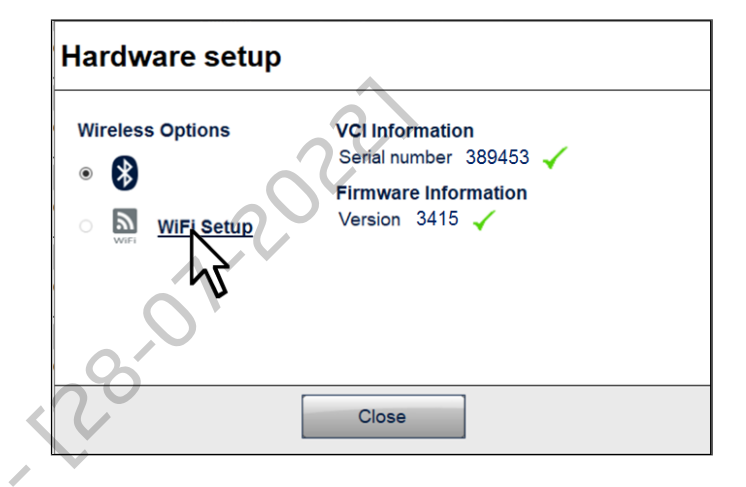

Geben Sie den Namen des WLAN-Netzwerks (SSID), das Passwort und die IP-Adresse der VCI ein und klicken Sie auf "Weiter".

#### Hinweis:

Die VCI BlueTech akzeptiert nur statische IP-Adressen. Bezug nehmen auf die Unterlagen Ihres Routers oder Ihrer WLAN-Basistation, um die Art der Verwaltung statischer IP-Adressen zu ermitteln.

| WiFi settings       |      |
|---------------------|------|
| SSID                |      |
| my_wifi<br>Password |      |
| •••••               |      |
| IP Address          |      |
| 192.168.0.90        |      |
| Cancel              | Next |

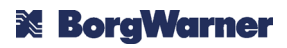

Warten, bis die Verbindungsparameter an die VCI übertragen wurden und diese sich in das WLAN-Netzwerk einloggt. Der Vorgang kann einige Minuten dauern.

Wenn sich die VCI erfolgreich in das

WLAN-Netzwerk eingeloggt hat, ist die Konfiguration abgeschlossen.

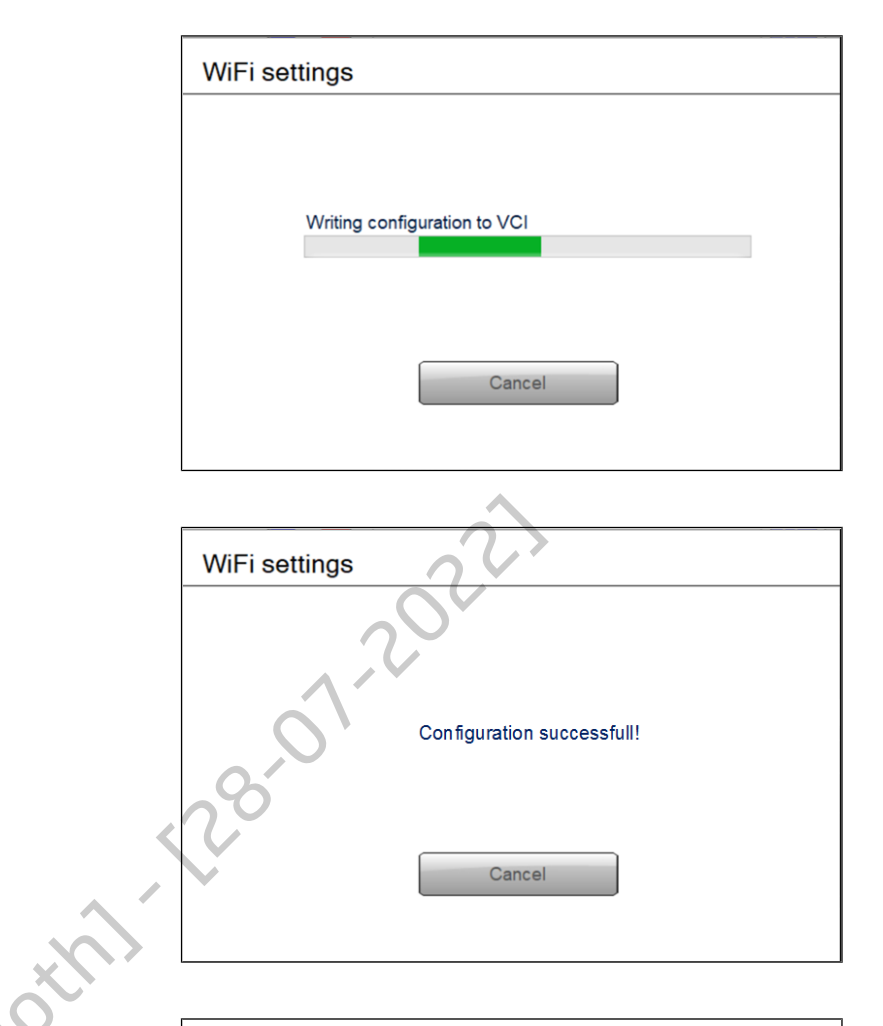

Sobald die WLAN-Verbindung hergestellt ist, erscheint ein grünes "WLAN"-Symbol in der oberen rechten Ecke der Software.

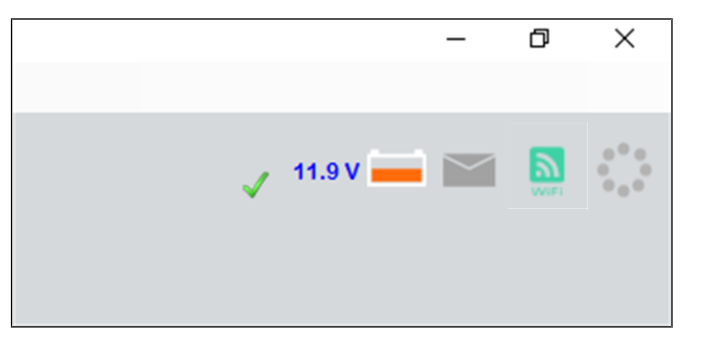

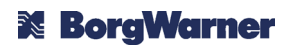

#### 3.5 Anschluss über USB

bedarf Fs keiner besonderen Konfiguration. USBum die Verbindung für den Datenaustausch mit der VCI zu verwenden. da diese standardmäßig automatisch ausgewählt wird, sobald eine VCI an einem der USB-Anschlüsse des Computers erkannt wird. Sobald die USB-Verbindung betriebsbereit ist, erscheint ein grünes "USB"-Symbol in der oberen rechten Ecke der Software.

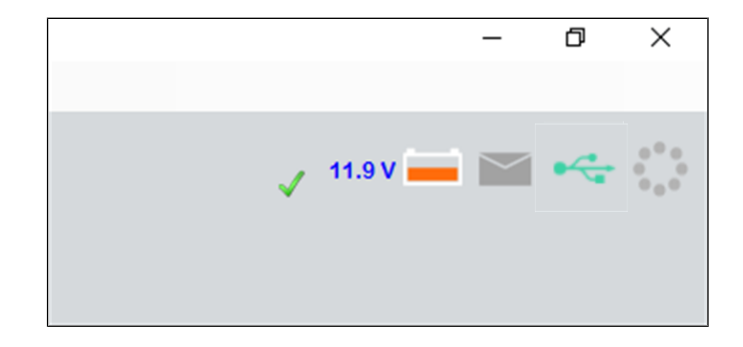

#### 4. SICHERHEITSHINWEISE

#### Allgemeine Vorsichtsmaßnahmen

Das Gerät vor Feuchtigkeit und Staub schützen und bei normaler Betriebstemperatur benutzen.

Das Gerät keinen zu hohen Temperaturen aussetzen, das Gerät nicht im geparkten Fahrzeug in der prallen Sonne liegen lassen, das Gerät nicht auf heiße Teile legen oder Teile, die während des Betriebs eine hohe Temperatur erreichen können (Motor, Auspuff etc.).

Das Gerät regelmäßig gemäß den Wartungsempfehlungen reinigen.

Das Gerät nicht fallen lassen oder starken Erschütterungen aussetzen.

Das Gerät nicht über ein Kabel, einen Adapter oder ein anderes, nicht von Delphi Technologies genehmigtes Gerät an ein Fahrzeug, eine Ausstattung oder eine Stromquelle anschließen.

Auf die richtige Polarität und Versorgungsspannung achten.

Das Gerät nicht benutzen, an ein Fahrzeug, eine Stromquelle oder einen PC anschließen, wenn sein Kabel oder der Stecker beschädigt sind.

Das Gerät nicht mit einem beschädigten Zubehörteil, Kabel oder Adapter benutzen.

Nicht versuchen, das Gerät über die im Abschnitt Wartung und Pflege vorgesehenen und beschriebenen Vorgänge hinaus zu öffnen oder zu reparieren.

Nur Originalersatzteile von Delphi Technologies verwenden.

#### Personensicherheit

Das Gerät darf nur von einer qualifizierten Fachkraft bedient werden.

Das Gerät nicht auf den Auslösungsbereich eines Airbags legen.

Das Gerät, die dazugehörige Software oder eine andere, für die Prüfung oder Diagnose benutzte Ausstattung während der dynamischen Prüfungen (Straße oder Rennstrecke) nicht bedienen. Sollte eine Bedienung erforderlich sein, ist sie von einer anderen Person als dem Fahrzeugführer durchzuführen.

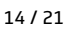

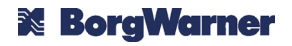

Beim Ausführen von Funktionen grundsätzlich die eventuell in der DS-Software angegebenen Vorsichtsmaßnahmen beachten.

Das Gerät und sein Kabel von Teilen fernhalten, die in Bewegung gesetzt werden können.

Das Fahrzeug immer mit allen zur Verfügung stehenden Mitteln feststellen (den Schalter des Automatikgetriebes auf die "Park"-Position stellen, den Schalter des Handschaltgetriebes in den Leerlauf stellen, die Feststellbremse anziehen, die Räder mit Unterlegkeilen blockieren usw.), um die Gefahr des Fortrollens bei einer versehentlichen Betätigung des Starters oder der Antriebseinheit zu vermeiden.

Das Gerät, insbesondere die Einstellfunktionen oder die Stellgliedertests nicht benutzen, wenn sich das Fahrzeug außerhalb des Sichtfeldes des Bedieners befindet.

Das Fahrzeug bei laufendem Motor immer vorschriftsmäßig an eine Abgasanlage anschließen. Aufgrund der hohen Temperaturen, die bei der statischen Regeneration des Partikelfilters erreicht werden, immer die Kompatibilität der Abgasanlage prüfen, um die Gefahr eines Brandes oder einer Beschädigung zu vermeiden. Im Zweifelsfall den Vorgang im Freien fern von brennbaren Elementen (Pflanzen, Möbel, Kraftstoffpumpe, Tank usw.) durchführen.

Immer PSA (Schutzbrille, Sicherheitschuhe, Gehörschutz, Handschuhe usw.) gemäß den internen Vorschriften des Unternehmens und/oder den geltenden lokalen Vorschriften tragen.

#### 5. WARTUNG UND PFLEGE

#### 5.1 Pflege

Die VCI BlueTech kann mit einem weichen, fusselfreien Tuch und einem neutralen Reinigungsmittel oder einem Kunststoffpflegemittel für den Fahrzeuginnenraum gereinigt werden.

Verwenden Sie weder scheuernde oder ätzende Reinigungsmittel noch raue Tücher.

Die VCI BlueTech nicht in Flüssigkeit tauchen.

#### 5.2 Auswechseln der Batterien der im Anschluss integrierten LED Leuchte

Bei nicht angeschlossener VCI die 2 Schrauben auf der Rückseite des Anschlusses abschrauben.

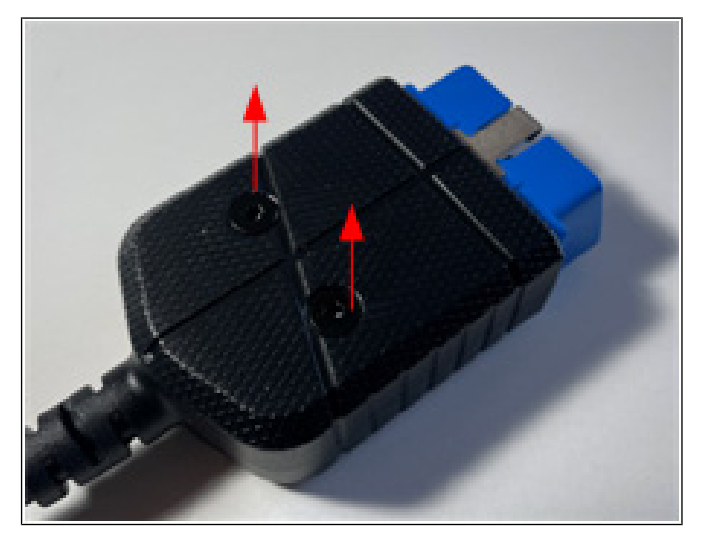

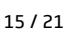

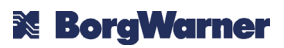

Die Taste entfernen. Sollte sie schwer zu entnehmen sein, diese mit einem spitzen Gegenstand von hinten durch die Schraubenlöcher hindurch herausdrücken.

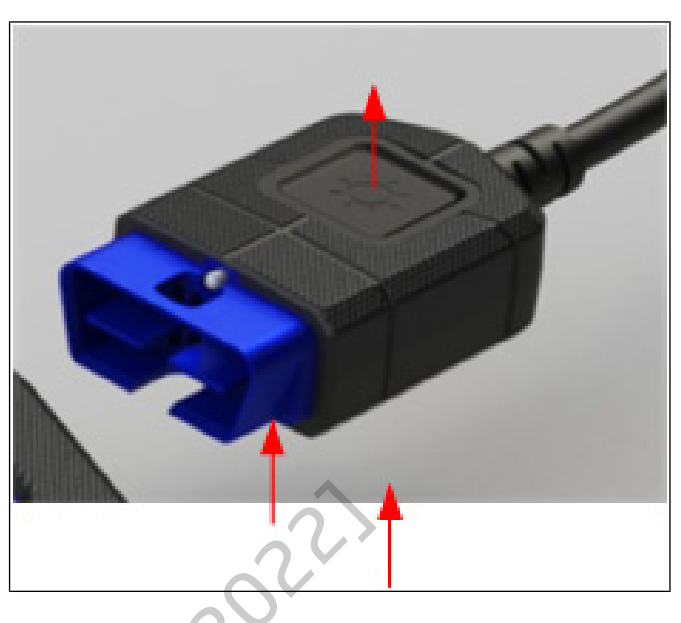

Die 4 Schrauben lösen und die Platine abnehmen.

panieluuothi

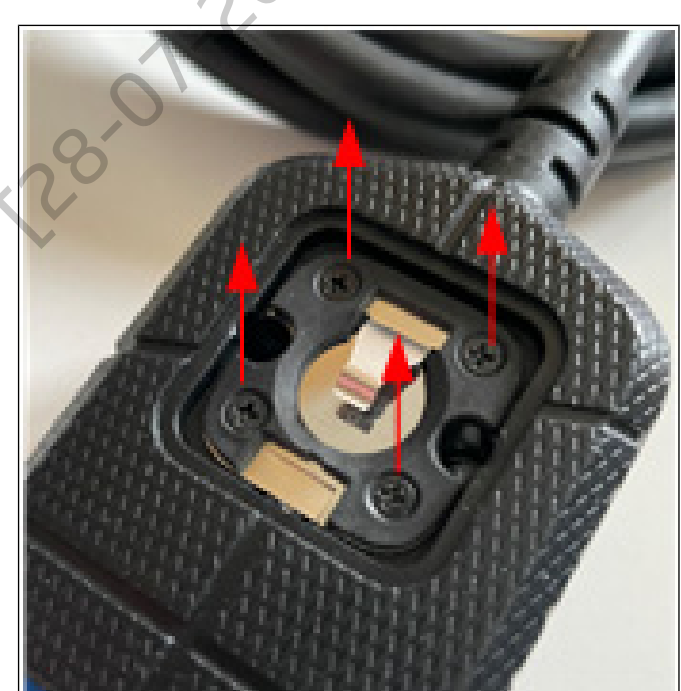

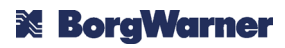

Die Batterien (2x CR1216) auswechseln. Dabei auf die Polarität achten (Pluspol nach oben).

Die verbrauchten Batterien wie im Kapitel RECYCLING UND ENTSORGUNG beschrieben entsorgen.

Dann in umgekehrter Reihenfolge vorgehen. Darauf achten, dass die Platine richtig ausgerichtet ist (Kontakt an Kabelseite).

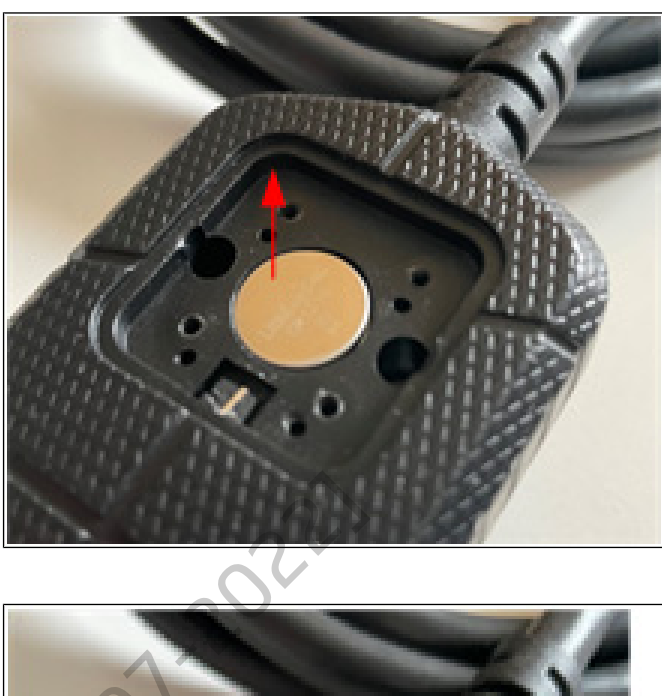

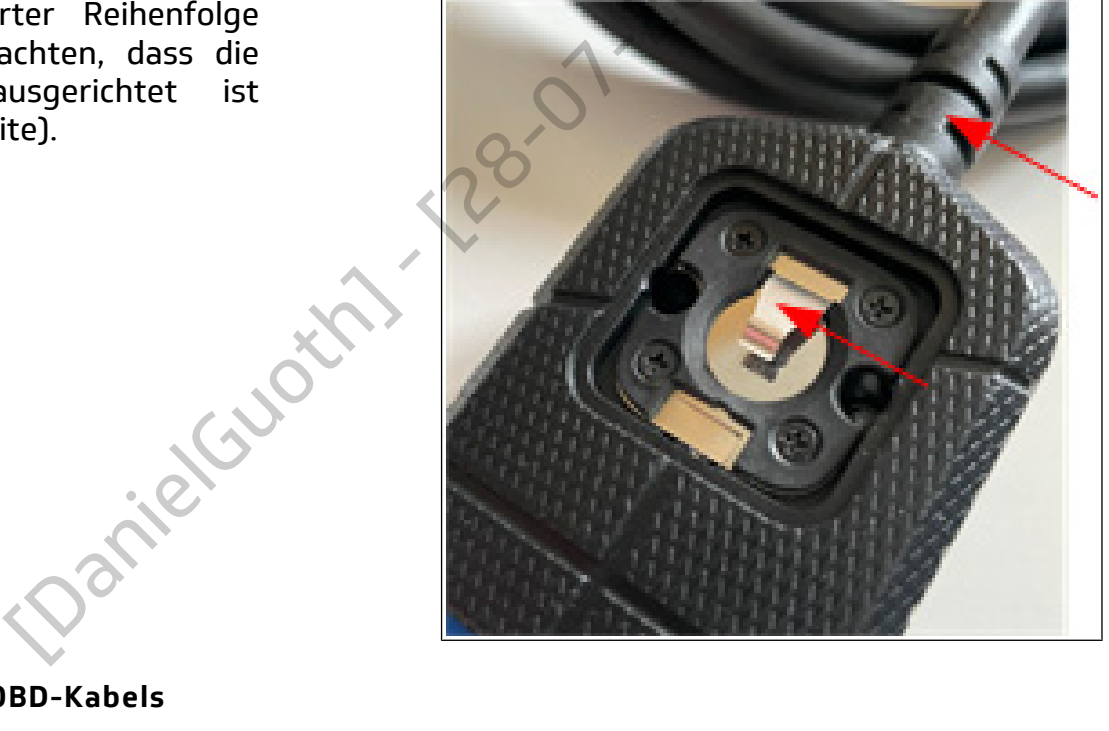

### 5.3 Ersetzen des OBD-Kabels

Bei nicht angeschlossener VCI die 2 Schrauben am Anschluss lösen.

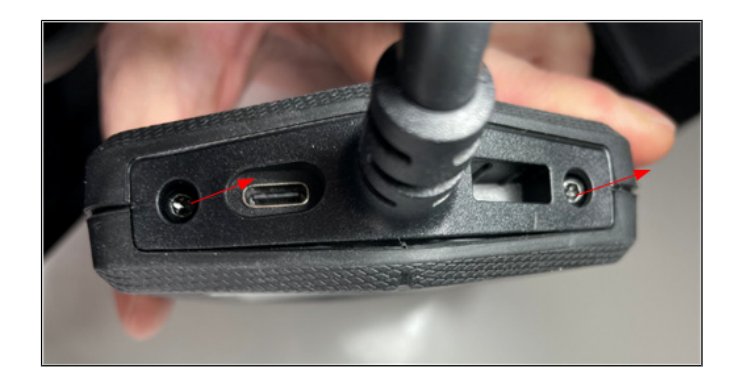

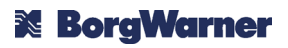

delphiaftermarket.com Delphi Technologies is a brand of BorgWarner Inc. © BorgWarner Inc. All rights reserved. The data and illustrations are not binding. We reserve the right to modify the contents of this document on the basis of development of the products, without prior notice.

Das Kabel ersetzen. Dabei mithilfe der Kodierung am Gehäuse des Anschlusses die richtige Ausrichtung gewährleisten.

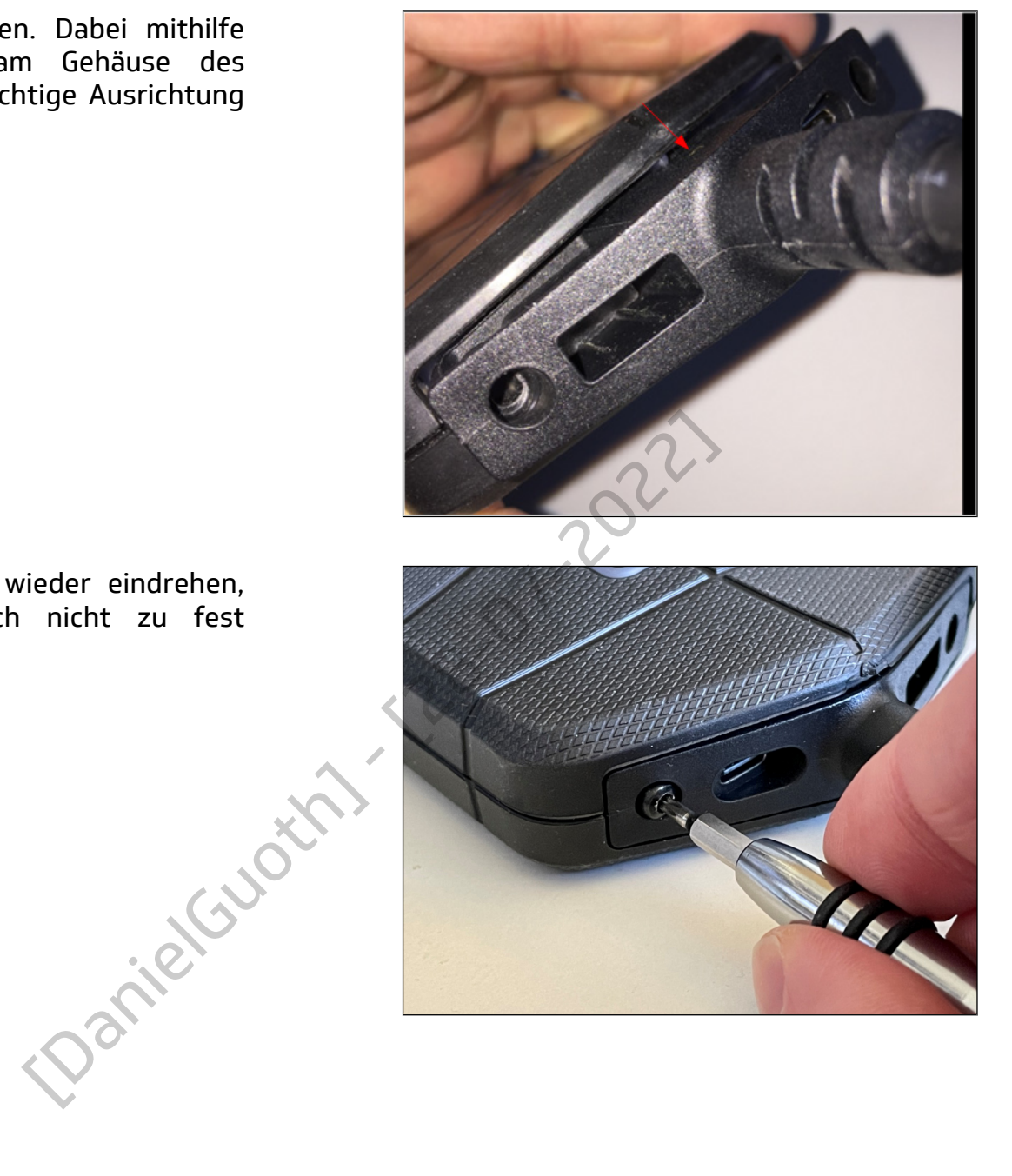

Die 2 Schrauben wieder eindrehen, sie sollten jedoch nicht zu fest angezogen sein.

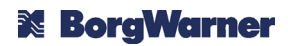

#### 6. TECHNISCHE DATEN

| Prozessor                                    | ARM Cortex M7 480MHz                  |                                                                                                    |  |  |
|----------------------------------------------|---------------------------------------|----------------------------------------------------------------------------------------------------|--|--|
| Stromversorgung                              | Durch den OBD-Stecker                 |                                                                                                    |  |  |
| Überwachung der                              | ٩٢                                    |                                                                                                    |  |  |
| Batteriespannung                             |                                       |                                                                                                    |  |  |
| Connectivity                                 | • USB                                 | USB C                                                                                                    |  |  |
|                                              | Bluetooth                             | BLE und 4.2 Classic                                                                                                    |  |  |
|                                              | • WLAN                                | 802.11b/g/n 2,4GHz, Access Point - oder<br>Infrastruktur-Modus                                                                           |  |  |
| Benutzeroberfläche                           | Mehrfarbige Kontrollleuchte           | Ja, um 360°                                                                                                    |  |  |
|                                              | Kontrollleuchten                      | 4 (Stromversorgung, Aufzeichnung, PC-<br>Kommunikation, Fahrzeugkommunikation)                                                           |  |  |
|                                              | Akustisches Signal                    | Ja, Mehrtonsignal                                                                                                    |  |  |
| Kommunikationskanäle                         | • HS-CAN (ISO 11898-2-2003)           | Ja, 3 Kanäle*                                                                                                    |  |  |
|                                              | • CAN-FD (ISO 11898-1:2015)           | Ja, 3 Kanäle*                                                                                                    |  |  |
|                                              | • SW-CAN (SAE J2411)                  | Ja                                                                                                    |  |  |
|                                              | Fault Tolerant CAN                    | Kompatibel, 3 Kanäle*                                                                                                    |  |  |
|                                              | • K/L (ISO 9141-2/ISO 14230-2)        | Ja                                                                                                    |  |  |
|                                              | VPW (SAE J1850)                       | Ja                                                                                                    |  |  |
|                                              | • PWM (SAE J1850)                     | Ja                                                                                                    |  |  |
|                                              | • RS485 (SAE J1708)                   | Ja                                                                                                    |  |  |
|                                              | • SPI (analog in, 5volt out)          | Ja                                                                                                    |  |  |
|                                              | • DoIP (ISO 13400)                    | Ja                                                                                                    |  |  |
|                                              | Full multiplexing                     | Ja                                                                                                    |  |  |
| "PassThru"-Normen                            | • J2534-1/2                           | CAN, SW_CAN, ISO15765, SW_ISO15765,<br>ISO9141, ISO14230. CAN_PS, SW_CAN_PS,<br>ISO15765_PS, SW_ISO15765_PS, ISO9141_PS,<br>ISO14230_PS. |  |  |
| Erweiterte Funktionen                        | "Flight Recorder"                     | Ja, interne Speicherung 4GB                                                                                                    |  |  |
| Gewicht                                      | 440g                                  |                                                                                                    |  |  |
| Versorgungsspannung                          | 6 – 36V                               |                                                                                                    |  |  |
| Max. Stromverbrauch                          | 0,5A                                  |                                                                                                    |  |  |
| Betriebstemperatur                           | -20°C - +40°C                         |                                                                                                    |  |  |
| Lagertemperatur                              | -20°C - +70°C                         |                                                                                                    |  |  |
| Relative Feuchte bei Betrieb und<br>Lagerung | 0% - 80%                              |                                                                                                    |  |  |
| Schutzart                                    | IP44                                  |                                                                                                    |  |  |
| Normen                                       | RED-Richtlinie: 2014/53/EU            |                                                                                                    |  |  |
|                                              | Niederspannungsrichtlinie: 2014/35/EU |                                                                                                    |  |  |
|                                              | Sicherheit: IEC 62368-1               |                                                                                                    |  |  |
|                                              | RoHS: 2015/863/EU                     |                                                                                                    |  |  |

\*: Gemeinsam genutzte CAN-Kanäle

#### 7. HAFTUNG

Die Daten, die in der zur VCI BlueTech gehörenden DS-Software enthalten sind, basieren weitestgehend auf Informationen, die von Fahrzeugherstellern zur Verfügung gestellt werden. Obwohl Delphi Technologies bei der Entwicklung seiner Produkte größte Sorgfalt walten lässt, kann Delphi Technologies keine Garantie für die Richtigkeit, Gültigkeit oder Vollständigkeit der Daten und Funktionen der DS-Software und der VCI BlueTech übernehmen oder dafür, dass sie die Anforderungen des Anwenders in vollem Umfang erfüllen. Delphi Technologies haftet deshalb nicht für Ereignisse, die auf die Benutzung der VCI BlueTech, der zugehörigen DS-Software und der mitgelieferten Anweisungen zurückzuführen sind.

Es liegt in der Verantwortung des Benutzers des Geräts, dieses und die zugehörige DS-Software auf dem neuesten Stand zu halten, um von den Produktverbesserungen zu profitieren.

#### 8. GARANTIE

Die VCI BlueTech hat zwölf Monate Garantie ab Lieferdatum, vorbehaltlich der Vorlage eines Kaufnachweises. Diese Garantieleistung besteht in der Wiederherstellung der Funktionsfähigkeit des Gerätes durch kostenlose Reparatur bzw. kostenloses Ersetzen defekter Teile.

Die Garantie deckt keine Mängel ab, die entstehen durch:

- unsachgemäße Benutzung oder Lagerung des Geräts,
- mangelnde Wartung des Geräts,
- am Gerät vorgenommene Veränderungen,
- die Nichtbeachtung der Nutzung- und Lagerbedingungen des Geräts,
- Schäden beim Transport des Geräts.

Geräte mit eindeutigen Öffnungs- oder Demontagespuren oder mit beschädigtem oder fehlendem Etikett sind von der Garantie ausgeschlossen.

#### 9. RECYCLING UND ENTSORGUNG

Die Zubehörteile, mechanischen Bauteile und Verpackungen des gelieferten Produkts dürfen nicht in den Hausmüll geworfen werden, sondern müssen so entsorgt werden, dass sie recycelt werden können.

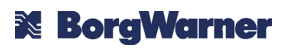

#### "WEEE"-Richtlinie

Gemäß der Europäischen Richtlinie 2012/19/EU über Elektround Elektronik-Altgeräte (WEEE) und ihrer Umsetzung in geltendes nationales Recht dürfen Elektronik-Altgeräte nicht in den Hausmüll geworfen werden, sondern müssen zugelassene über Sammelstellen entsorgt werden, um recycelt werden zu können.

Der Müll von Elektro- und Elektronik-Altgeräten kann Gefahrenstoffe enthalten, welche schädlich für die Gesundheit und die Umwelt sind, wenn sie nicht angemessen behandelt werden.

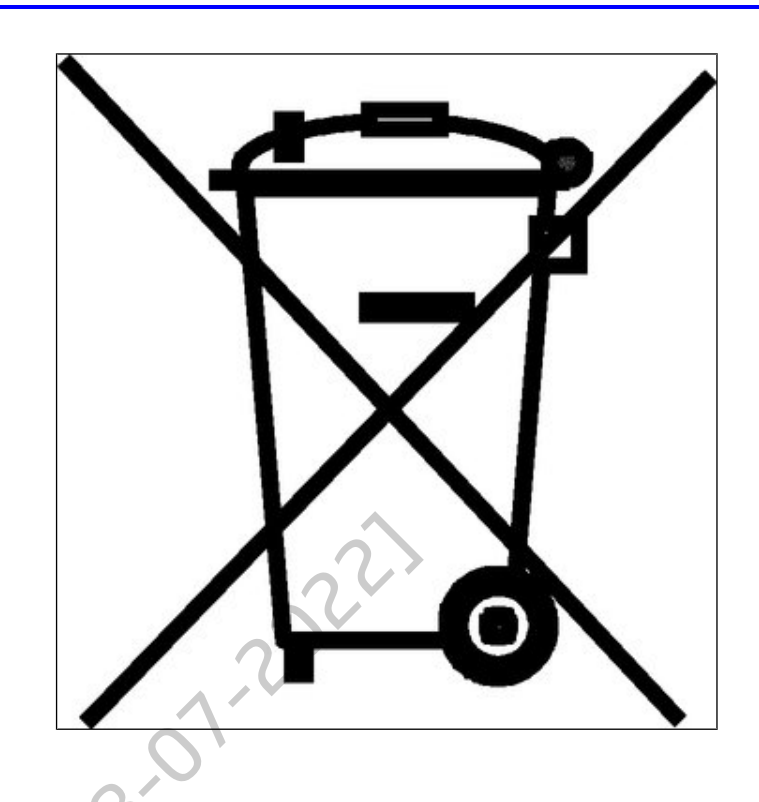

#### Batteriegesetz

Gemäß der Europäischen Richtlinie 2006/66/EG und ihrer Umsetzung in geltendes nationales Recht dürfen Altbatterien oder defekte Batterien nicht in den Hausmüll geworfen oder verbrannt werden, sondern müssen über zugelassene Sammelstellen entsorgt werden, um recycelt werden zu können.

Batterien und Akkumulatoren enthalten Schwermetalle, die ernsthafte Umwelt- und Gesundheitsprobleme nach sich ziehen können, weshalb sie getrennt gesammelt und recycelt werden müssen.

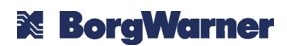